# Cebaz

# Pré-requis techniques

Version 2021-09

Pour toutes informations, Support Technique Afnor Editions hotline.editions@afnor.org +33 (0)1 41 62 80 88

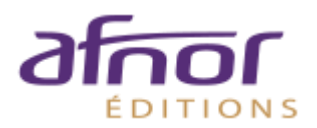

| <u>1</u> PREAMBULE                                                        | 3  |
|---------------------------------------------------------------------------|----|
| 2 PRE-REQUIS TECHNIQUES                                                   | 3  |
| 2.1 WINDOWS                                                               | 3  |
| 2.2 MAC OS                                                                | 3  |
| 2.2.1 IOS (IPAD, IPHONE)                                                  | 3  |
| 2.3 LINUX                                                                 | 3  |
|                                                                           |    |
| 3 PARAMETRAGES                                                            | 4  |
|                                                                           |    |
| 3.1 INSTALLATION DU PLUGIN FILEOPEN                                       | 4  |
| 3.2 PARAMETRAGES POUR LIRE LES PDF AVEC ADOBE SOUS WINDOWS                | 4  |
| 3.2.1 Adobe Reader / Acrobat sous Windows                                 | 4  |
| 3.2.2 MICROSOFT EDGE                                                      | 5  |
| 3.2.3 FIREFOX                                                             | 6  |
| 3.2.4 GOOGLE CHROME                                                       | 7  |
| 3.3 LIRE LES PDF AVEC FOXIT READER SOUS WINDOWS                           | 8  |
| 3.3.1 INSTALLATION DU PLUGIN FILEOPEN POUR FOXIT READER                   | 8  |
| 3.3.2 VERIFICATION DE L'INSTALLATION DU PLUGIN FILEOPEN DANS FOXIT READER | 8  |
| 3.4 LIRE LES PDF SOUS MAC OS                                              | 9  |
| 3.4.1 VERIFIER LA BONNE INSTALLATION DU PLUGIN FILEOPEN                   | 9  |
| 3.4.2 FORCER L'OUVERTURE DES PDF DANS ADOBE READER SOUS SAFARI            | 9  |
| 3.4.3 FORCER L'OUVERTURE DES PDF DANS ADOBE READER SOUS FIREFOX           | 11 |

# **1 PREAMBULE**

**CObaz** est une solution en ligne conçue pour vous aider à identifier, comprendre et appliquer les normes et textes réglementaires essentiels à votre activité.

Son interface vous permet d'accéder à une base de données bibliographiques de normes, de réglementations et de contenus éditoriaux ainsi qu'à leur contenu intégral au format html et/ou format PDF.

Afin de préserver le droit de copyright, les PDF sont soumis à un DRM « digital right management » (gestion des droits numériques). A cet effet, AFNOR a opté pour la solution du Plug in FILEOPEN.

Ce document vous présente les pré-requis ainsi que les systèmes d'exploitation et versions de logiciels<sup>1</sup> recommandés pour une utilisation optimale des services de CObaz.

# **2** PRE-REQUIS TECHNIQUES

Pour bénéficier des services de CObaz, le poste de travail doit être équipé de :

- Un accès Internet
- Un navigateur Web
- Une solution pour l'ouverture des PDF : Adobe, Foxit Reader ou Nuance Power PDF
- Le plugin FileOpen

#### 2.1 Windows

- Windows 7 (32-bit/64-bit) et antérieures
- Microsoft Edge
- Mozilla Firefox, Google Chrome, toutes versions
- Adobe [Reader DC/ Acrobat PRO XI] et antérieures
- Foxit Reader
- Nuance Power PDF
- FileOpen, téléchargeable ICI

### 2.2 Mac OS

- Mac OS X 10.9 ou antérieurs
- Mozilla Firefox, Apple Safari, Google Chrome, toutes versions
- Adobe [Reader DC/ Acrobat PRO DC] ou antérieures
- FileOpen, Mac OS 10.9+ Installer

#### 2.2.1 IOS (IPad, IPhone)

• FileOpen est téléchargeable sur ITunes ou APP Store

#### 2.3 Linux

Adobe ne prend plus en charge Acrobat Reader pour Linux. La dernière version native de Linux est la 9.5.5 datée du 26/04/2013

Pour consulter les normes au format PDF, la seule configuration possible est :

- Toutes distributions de Linux.
- Adobe Reader 8 uniquement, téléchargeable ICI
- FileOpen, téléchargeable ICI

<sup>&</sup>lt;sup>1</sup> Afnor se réserve le droit de modifier ces pré-requis

# **3 PARAMETRAGES**

# 3.1 Installation du Plugin FileOpen

Une fois votre accès à CObaz créé, vous devez installer FileOpen pour accéder aux normes au format PDF. SI vous n'avez pas les droits administrateurs sur votre poste, contactez votre direction informatique pour cette installation.

Les liens pour télécharger et installer FileOpen sont disponibles sur la page.

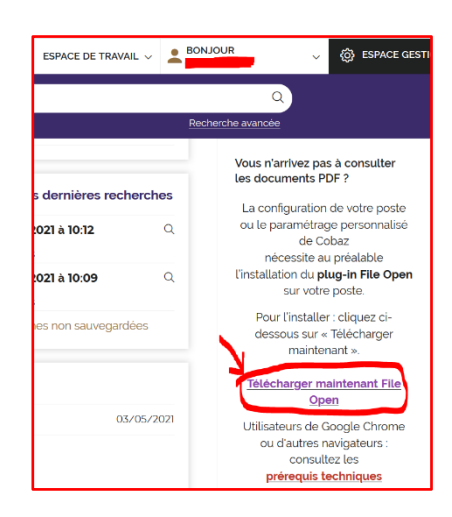

IMPORTANT : FileOpen doit être réinstallé après chaque mise à jour et/ou réinstallation d'Adobe.

## 3.2 Paramétrages pour lire les PDF avec Adobe Sous Windows

#### 3.2.1 Adobe Reader / Acrobat sous Windows

- Lancez " Adobe".
- Menu "Edition" /"Préférences" / "Catégories", sélectionnez "Protection (Renforcée)" /décochez la case : "Activer le mode protégé au démarrage".
- > Validez par « OK » et fermez "Adobe Reader" par le menu « Fichier » puis « Quitter ».

- Lancez "Adobe Reader".
- Menu "Edition" /"Préférences" / "Catégories", sélectionnez "Internet" / Dans "Option du navigateur" décochez la case "Afficher dans le navigateur".
- Menu "Edition" /"Préférences" / "Catégories", sélectionnez "Générales" / Dans "Lancement de l'application » décochez la case "Activer le mode protégé au démarrage".
- Validez par « OK » et fermez "Adobe Reader" par le menu « Fichier » puis « Quitter ».

- Lancez "Adobe Reader".
- Menu "Edition" /"Préférences" / "Catégories", sélectionnez "Internet" / Dans "Option du navigateur" décochez la case "Afficher dans le navigateur".
- Validez par « OK » et fermez "Adobe Reader" par le menu « Fichier » puis « Quitter ».

# 3.2.2 Microsoft Edge

|                       |                     |         |      | Т      |   | × |
|-----------------------|---------------------|---------|------|--------|---|---|
|                       | Nouvel onglet       |         |      | с      | 1 |   |
|                       | Nouvelle fenêtre    |         |      | Ctrl+1 | N |   |
| G,                    | Nouvelle fenêtre In | Private | Ctrl | +Maj+N | N |   |
|                       | Zoom                | _       | 80 % | $^+$   | ⊿ |   |
| 5_≣                   | Favoris             |         | Ctrl | +Maj+0 | С |   |
| 5                     | Historique          |         |      | Ctrl+H | H |   |
| $\overline{\uparrow}$ | Téléchargements     |         |      | Ctrl+  | J |   |
| BB                    | Applications        |         |      |        | > |   |
| G                     | Extensions          |         |      |        |   |   |
| Ē                     | Collections         |         | Ctrl | +Maj+' | Y |   |
| 0                     | Imprimer            |         |      | Ctrl+I | Р |   |
| ø                     | Capture Web         |         | Ctrl | +Maj+  | s |   |
| Ē                     | Partager            |         |      |        |   |   |
| බී                    | Rechercher sur la p | age     |      | Ctrl+  | F |   |
| ٨'n                   | Lecture à voix haut | e       | Ctrl | +Maj+l | J |   |
|                       | Outils supplémenta  | aires   |      |        | > |   |
| -                     | Paramètres          | 2       |      |        |   |   |
| ?                     | Aide et commentai   | res     |      |        | > |   |
|                       | Fermer Microsoft E  | dge     |      |        |   |   |

| Paramètres                                                                            | Périphériques MIDI     Me demander lorsqu'un site souhaite utiliser les messages exclusifs du système pour accéder aux appareils MIDI | > |   |
|---------------------------------------------------------------------------------------|----------------------------------------------------------------------------------------------------|---|---|
| Q. Rechercher dans les paramètres                                                     | ତ୍ୟ Niveaux de zoom                                                                                                    | > |   |
| <ul> <li>Profils</li> <li>Confidentialité, recherche et</li> </ul>                    | Appareils USB Me demander lorsqu'un site souhaite accéder aux appareils en USB                                                        | > |   |
| services                                                                              | Ports sèrie     Me demander lorsqu'un site souhaite accéder aux ports en série                                                        | > |   |
| Au démarrage     Nouvel onglet                                                        | Modification de fichiers     Demander lorsqu'un     differ des fichiers ou des dossiers sur votre appareil                            | > |   |
| Cookies et autorisations de site                                                      | Documents PDF 5                                                                                                    | > |   |
| Navigateur par défaut                                                                 | 🖒 Contenu protégé                                                                                                    | > |   |
| Verechargements     Contrôle parental     AT Langues                                  | Presse-papiers     Me demander lorsqu'un site souhaite voir le texte et les images capiées dans le Presse-papiers                     | > | 4 |
| <ul> <li>Imprimantes</li> <li>Système</li> </ul>                                      | Gestionnaires de paiement Autoriser les sites à installer des gestionnaires de paiement                                               | > |   |
| O Rétablir les paramètres                                                             | d <sup>D</sup> Lecture automatique du support                                                                                         | > |   |
| <ul> <li>Téléphone et autres appareils</li> <li>À propos de Microsoft Edge</li> </ul> | Contenu non sécurisé     Le contenu non sécurisé est bloqué par défaut sur les sites sécurisés                                        | > |   |
|                                                                                       | CD Réalité virtuelle     Demander lorsqu'un site veut utiliser vos données et appareils de réalité virtuelle                          | > |   |
|                                                                                       | eta Réalité augmentée                                                                                                    | > | U |

6

#### Autorisations des sites / Documents PDF

#### Toujours télécharger les fichiers PDF

| Téléchargez les fichiers PDF sur votre appareil. Si Microsoft Edge est votre lecteur PDF par défaut, les fichiers PDF s'ouvrent automatiquemer | nt |
|----------------------------------------------------------------------------------------------------|----|
| sans téléchargement.                                                                                                    |    |

#### 3.2.3 Firefox

Par défaut Firefox utilise sa propre visionneuse pour visualiser les PDF.

Cette visionneuse n'est pas compatible avec FileOpen.

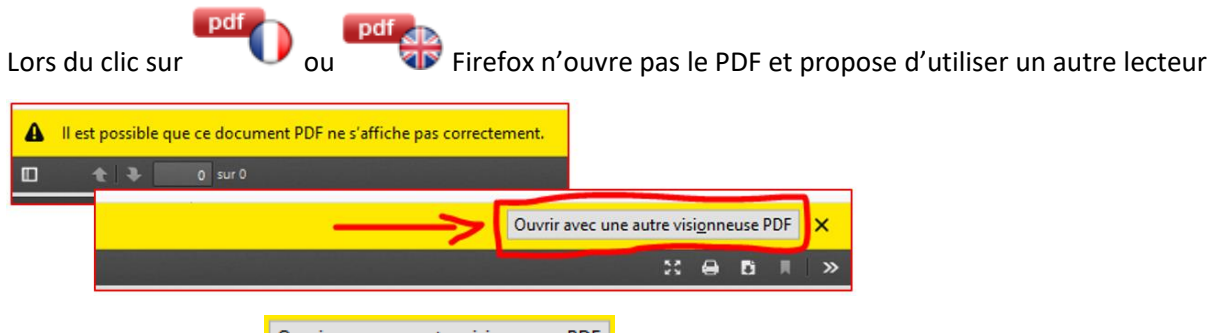

Il suffit de cliquer sur

Puis cliquez sur « Ouvrir avec », sélectionnez « Adobe Reader » et validez en appuyant sur le bouton

| Ouverture de F7TG3Xzf.pdf.pdf                                                                                       | х |
|----------------------------------------------------------------------------------------------------|---|
| Vous avez choisi d'ouvrir :                                                                                         |   |
| F7TG3Xzf.pdf.pdf                                                                                                    |   |
| qui est un fichier de type : Portable Document Format (PDF) (542 Kc<br>à partir de : C:\Users\MN\AppData\Local\Temp | ) |
| Que doit faire Firefox avec ce fichier ?                                                                            |   |
| Ouvrir avec Adobe Acrobat Reader DC (par défaut)                                                                    |   |
| Enregistrer Adobe Acrobat Reader DC (par défaut)                                                                    |   |
| Autre Dujours effectuer cette action pour ce type de richier.                                                       |   |
|                                                                                                    |   |
| OK Annuler                                                                                                    |   |

Pour définir Adobe Reader comme visionneuse par défaut sous Firefox, il suffit de :

- 1- Lancez Firefox
- 2- Menu "Outils" → "Option" → "Applications"
- 3- Recherchez « pdf », vous obtenez « Portable Document Format (PDF) »
- 4- Dans la colonne "Action", cliquez sur le menu déroulant et choisir "Utiliser Adobe Reader (par défaut)"

| 👱 lin 🗈 🕲 💯 🌈 📃                                                                                                    | <mark>_⊘ pdf_</mark> ⊗                                                                                                    |
|----------------------------------------------------------------------------------------------------|----------------------------------------------------------------------------------------------------|
| <ul> <li>Interpretion (€ 10 € 10 € 10 € 10 € 10 € 10 € 10 € 1</li></ul>                                                                                                    | Résultats de la recherche                                                                                                    |
| Rouvelle fenêtre Ctrl+N     Nouvelle fenêtre Ctrl+N     Restaurer la session précédente     Com      Com | Applications<br>Définissez le comportement de Firefox avec les fichiers que vous téléchargez et les applications que<br>vous utilisez lorsque vous naviguez. |
| Édition X 1 2 Vie privée et sécurité                                                                                                    |                                                                                                    |
| M. Bibliothèque     →     Gentfiants et mots de passe     Modules complémentaires     Ctrl+Maj+A     Yersonnaliser                                                                                                    | Type de contenu     Action       Portable Document Format (PDF)     Utiliser Adobe Acrobat Reader DC       Ouvrir dans Firefox                               |
| Ouvrir un fichier Ctrl+O<br>Enregistrer sous Ctrl+S<br>Emprimer                                                                                                    | <ul> <li>Toujours demander</li> <li>Enregistrer le fichier</li> <li>Utiliser l'application par défaut de Windov</li> </ul>                                   |
| Q. Rechercher dans la page     Ctrl+F       Plus     >       Développement web     >       Ø. Aide     >       Ø. Aide     >                                                                                                    | Utiliser Adobe Acrobat Reader DC Autre                                                                                                    |

# 3.2.4 Google Chrome

|        | C Chrome//a                      | and a second second second second second second second second second second second second second second second                 |                                          | 1 1                    |
|--------|----------------------------------|----------------------------------------------------------------------------------------------------|------------------------------------------|------------------------|
|        |                                  |                                                                                                    | Nouvel onglet<br>Nouvelle fenêtre        | Ctring                 |
| Para   | mètres                           | Q pdf 3 – Saisir pdf                                                                                                    | Nouvelle fenêtre de na                   | wigation privée Ctrl N |
| ÷      | Google et vous                   | Confidentialité                                                                                                    | Historique<br>Téléchargements<br>Favoris | Etri+J                 |
| Ê      | Saisie automatique               | Effacer les o pavination                                                                                                    | Zoom                                     | - 100 % + []           |
| 0      | Contrôle de sécurité             | Effacer l'history supprimer les cookies, vider le cache, etc.                                                                  | Imprimer                                 | Ctrl+P                 |
| 0      | Confidentialité et sécurité      | Cookies et autres données de site<br>Les cookies tiers sont bloqués lorsque vous utilisez le mode navigation privée            | Caster<br>Rechercher<br>Plus d'outils    | Ctrl+F                 |
| ۹<br>۹ | Apparence<br>Moteur de recherche | Sécurité<br>Navigation sécurisée (protection contre les sites dangereux) et autres paramètres de sécurité                      | Modifier<br>Paramètres                   | 2 Copier Colle         |
|        | Navigateur par défaut            | 4 Paramètres des sites<br>22 Permet de contrôler les informations sur les sites peuvent utiliser et afficher (position, appare | Aide<br>Quitter                          |                        |
| Paran  | nètres avancés v<br>sions 🖸      | photo, fenètres pop-up et plus)  1 résultat                                                                                    |                                          |                        |

| ۹,                | df                                                                                                    | 8 |   |
|-------------------|----------------------------------------------------------------------------------------------------|---|---|
| Autor             | isations supplémentaires                                                                                      | ~ | ^ |
| Conte             | กน                                                                                                    |   |   |
| ٩                 | Cookies et données de sites<br>Les cookies tiers sont bloqués lorsque vous utilisez le mode navigation privée | • |   |
| $\langle \rangle$ | JavaScript<br>Autorisé                                                                                        | • |   |
| *                 | Flash<br>Demander d'abord                                                                                     | • |   |
| -                 | Images<br>Tout afficher                                                                                       | • |   |
| Ø                 | Pop-up et redirections<br>Bloqué 6                                                                            | • | 5 |
| Parar             | nètres de contenu supplémentaires                                                                             | ~ |   |
|                   |                                                                                                    |   |   |

| Para     | nètres de contenu supplémentaires                                                             | ^ |   |
|----------|-----------------------------------------------------------------------------------------------|---|---|
| ۰        | Son<br>Autoriser l'activation du son des sites                                                | • |   |
|          | Annonces<br>Bloqué sur les sites qui affichent des annonces intrusives ou trompeuses          | • |   |
| ۹        | Niveaux de zoom                                                                               | • |   |
|          | Documents PDF 8                                                                               | • |   |
| V        | Contenu protégé                                                                               | • | 7 |
| <b>A</b> | Contenu non sécurisé<br>Le contenu non sécurisé est bloqué par défaut sur les sites sécurisés | • |   |

| ← Documents PDF                                                                          |
|------------------------------------------------------------------------------------------|
| Les sites publient parfois des PDF, comme des documents, des contrats et des formulaires |
| Comportement par défaut                                                                  |
| Les sites se basent automatiquement sur ce paramètre lorsque vous les consultez          |
| Télécharger les PDF 9                                                                    |
| Ouvrir les PDF dans Chrome                                                               |

#### 3.3 Lire les PDF avec Foxit Reader sous Windows

Il est possible de lire les normes au format PDF sur CObaz en utilisant Foxit Reader à condition d'installer le plugin FileOpen pour Foxit Reader.

#### 3.3.1 Installation du plugin FileOpen pour Foxit Reader

Lors du clic sur le drapeau pour visualiser une norme à partir de Cobaz, une fenêtre de dialogue s'affiche et vous propose d'installer le plugin FileOpen.

| Composant manquant déctecté                                                                                                    | ×                                                                                           |
|----------------------------------------------------------------------------------------------------|---------------------------------------------------------------------------------------------|
| Le composant RieOpen doit être instalé.<br>Ce fichier est chiffré par FieOpen. Clouez sur Ou pour télécharger et instalier le plug-in<br>FieOpen. Si vous clouer sur Non, vous pouver également télécharger FieOpen a partir<br>du site « http://products.fourisoftware.com/downloads/ » et l'instalier en sélectionnant<br>« Alde-» Instalier les mises à jour ». |                                                                                             |
| REMARQUE : cette opiration niccessite une connexion au serveur Foxit. Oui Non                                                                                                    | Gartinensia da mire à lour fauit Baseler 💦 🖉 🗖                                              |
|                                                                                                    | Cliquet sur le bouton "Téécharge" pour dénamer.                                             |
|                                                                                                    | Description :                                                                               |
| Suite à cela cliquer sur le bouton                                                                                                    | Le plugen FileOpen permet d'accéder à des documents chiffrés à l'aide du logiciel FileOpen. |
| " Tólóchargar »                                                                                                    | Liste des mises à jour :                                                                    |
|                                                                                                    | Nom du module Version Nom de fichier État                                                   |
|                                                                                                    | Fledpen 6.0.0.025 fileoper_plugn_reade_6.0 Préparer le télécharpern                         |
|                                                                                                    | Pris de la baire des tiches système     Tilécharger                                         |
| 5 Gestionnaire de mise à jour Foxit Reader - 🗆 💌                                                                                                    | 4                                                                                           |
| Installation des mises à jour(FileOpen)                                                                                                    |                                                                                             |
|                                                                                                    |                                                                                             |
| Description :                                                                                                    | Une fois l'installation terminée, cliquez sur l                                             |

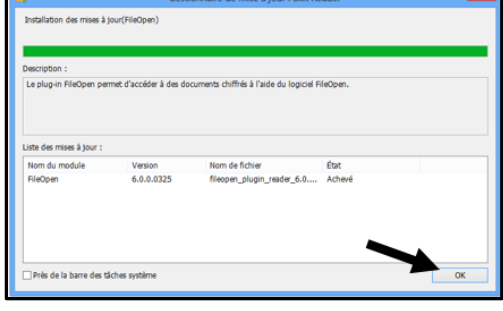

Une fois l'installation terminée, cliquez sur le bouton « OK » puis redémarrer Foxit Reader.

#### 3.3.2 Vérification de l'installation du plugin FileOpen dans Foxit Reader

Lancer Foxit Reader puis, Onglet « AIDE », menu « A propos des plugin Foxit »

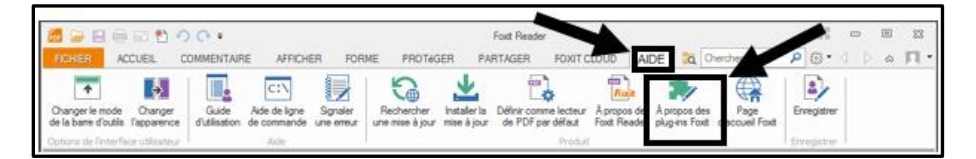

| FileOpen         FoxitInnerPluginCommentsSummary         FoxitInnerPluginCommentsSummary         FoxitInnerPluginCounce         FoxitInnerPluginFoxitCloud         FoxitInnerPluginFoxitInerPluginFoxitIpdater         FoxitInnerPluginIntegrateWithSP         FoxitInnerPluginReadOutLoud         Copyright : |                                                                                                    | À propos des plug-ins Foxit                                                                                                    |
|----------------------------------------------------------------------------------------------------|----------------------------------------------------------------------------------------------------|----------------------------------------------------------------------------------------------------|
|                                                                                                    | FileOpen<br>FoxitInnerPluginCommentsSummary<br>FoxitInnerPluginDocuSign<br>FoxitInnerPluginFoxitCloud<br>FoxitInnerPluginFoxitCloud<br>FoxitInnerPluginFoxitDydater<br>FoxitInnerPluginFoxitDydater<br>FoxitInnerPluginReadOutLoud | Nom de fichier : FileOpen.fpi<br>Chargé : Oui Version : 6.0.0.325<br>Certifié : Oui Date : 25/03/2013 09:52:44<br>Description :<br>Le plug-in FileOpen permet d'accéder à des documents chiffrés à l'aide du<br>logiciel FileOpen.<br>Copyright : |

#### 3.4 Lire les PDF Sous Mac OS

#### 3.4.1 Vérifier la bonne installation du plugin FileOpen

- Lancer Adobe Reader, Menu « Adobe Reader »
  - Vérifier la présence de la ligne :
    - « A propos des modules externes tiers FileOpen Client...»

| Ś   | Adobe Reader                  | Fichier            | Edition    | Affichage | e Fenêtre | Aide        |
|-----|-------------------------------|--------------------|------------|-----------|-----------|-------------|
|     | A propos de R<br>A propos des | eader<br>modules ( | externes A | Adobe     |           |             |
|     | A propos des                  | modules            | externes t | iers      | ► File(   | Open Client |
| 104 | Dráfárancas                   |                    |            | 94        |           | 1 m 1 m     |

• Mac OS 10.6 ou supérieur

#### Mac OS 10.5 ou inférieur

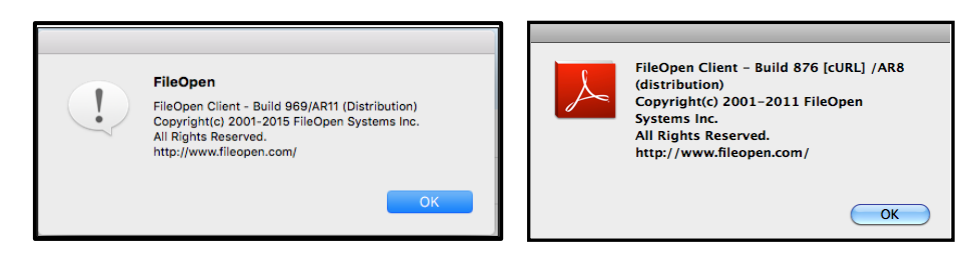

3.4.2 Forcer l'ouverture des PDF dans Adobe Reader sous SAFARI

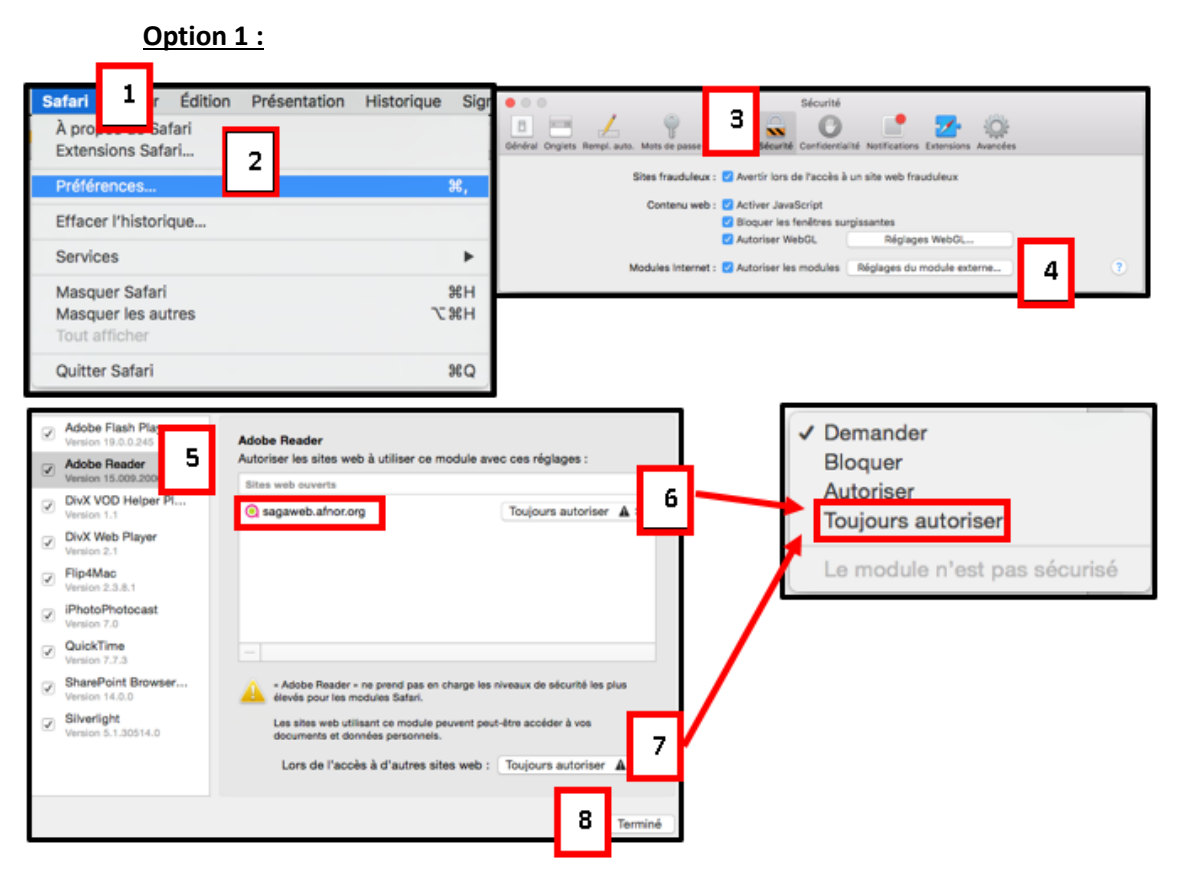

#### Si le module « AdobeAAMDetect »,

#### **Option 2** :

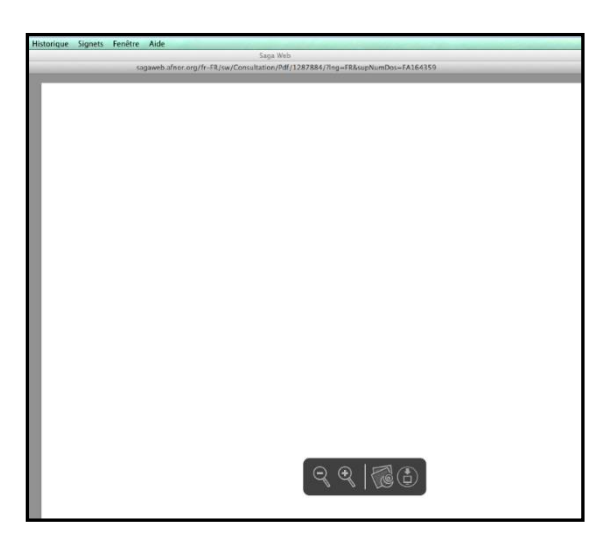

Il suffit de cliquer sur le pictogramme indiqué par la flèche.

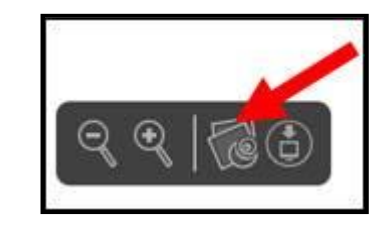

#### Option 3 :

o Quitter Safari

| Adobe Flash Player<br>Version 18.0.0.220     Adobe Reader<br>Version 16.009.20077     Adobe#AMDetect     Version Adobe#AMDetect | AdobeAAMDetect<br>Autoriser les sites web à utiliser ce module avec ces réglages :<br>Sites web configurés<br>Sagaweb.afnor.org Toujours autoriser 10 2 | Demander Bloquer Autoriser Toujours autoriser |
|----------------------------------------------------------------------------------------------------|----------------------------------------------------------------------------------------------------|-----------------------------------------------|
|                                                                                                    | Lors de l'accès à d'autres sites web : Toujours autoriser                                                                                               |                                               |

- o Lancer le FINDER puis sélectionner votre « HD (disque dur du Mac OS) »
- Dans le sous dossier « Bibliothèque\ Internet plugin-Ins », supprimer les fichiers :
  - AdobePDFViewer.plugin
  - AdobePDFViewerNPAPI.plugin

| 00              |   | Macintosh HD               | 0                       |
|-----------------|---|----------------------------|-------------------------|
| < >             | N |                            | ٩                       |
| T APPAREILS     | 7 | Nom                        | A Date de modification  |
| Macintosh HD    |   | Image Capture              | 10 août 2010 13:09      |
| iDisk           |   | Input Methods              | 23 juin 2009 09:35      |
| MEHDI_4GO       | 1 | Internet Plug-Ins          | 18 décembre 2012 13:39  |
| ▼ PARTAGÉS      |   | AdobePDFViewer.plugin      | 24 septembre 2012 06:07 |
| lenovo-6d195e3c |   | AdobePDFViewerNPAPI.plugin | 24 septembre 2012 06:07 |
|                 |   | Disabled Plug-Ins          | 15 février 2012 11:42   |

#### 3.4.3 Forcer l'ouverture des PDF dans Adobe Reader sous Firefox

- Lancer Firefox
- Allez dans le menu « Firefox » (en haut à gauche) puis sélectionnez
   « Préférences »

| Ś  | Firefox | File    | Edit    | View | History       | Bookmarks     |
|----|---------|---------|---------|------|---------------|---------------|
|    | About   | Mozilla | a Firef | ox.  |               |               |
|    | Prefere | nces    |         | ж, , | p://www.goo   | gle.com/      |
| My | Convice |         |         |      | ternal Course | s External Co |

o Dans les « Préférences » sélectionnez « Applications »

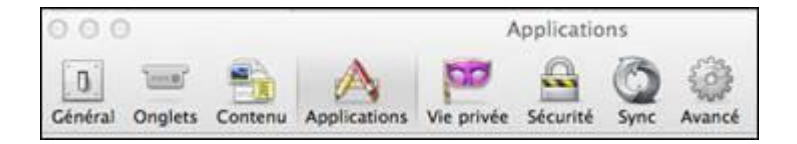

 Dans « Applications », recherchez (dans le champ de recherche) l'expression « pdf »,

| 🗊 📼 🐴 🔥 💯 🖨 🙆 🎯                                                      | 000             |             |            | Applicatio   | ons  |        |  |
|----------------------------------------------------------------------|-----------------|-------------|------------|--------------|------|--------|--|
| Général Onglets Contenu Applications Vie privée Sécurité Sync Avancé | Général Onglets | Contenu App | A Vie priv | vée Sécurité | Sync | Avancé |  |

Vous obtiendrez un résultat.

| Q. pdf                           |                         |
|----------------------------------|-------------------------|
| Type de contenu                  | * Action                |
| 🔁 Portable Document Format (PDF) | 📙 Utiliser Adobe Reader |

 Dans la colonne « Action » de ce résultat, cliquez, un menu déroulant s'ouvre, sélectionnez « Utiliser Adobe Reader ».